## SELECCIÓN DEL PUNTO DE CONSIGNA

#### de un producto identificado

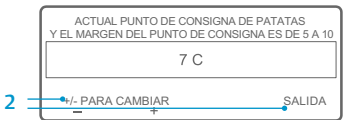

PATATAS

**\_**.5

MANÓMETROS

Si la pantalla "Cambiar punto de consigna para patatas" aparece después de pulsar la tecla SÍ para seleccionar un producto identificado, dicho producto se ha programado con un margen de punto de consigna. Siga los pasos siguientes para seleccionar un punto de consigna para el producto identificado.

 Aparece brevemente la pantalla "Cambiar punto de consigna para patatas", después aparecerá la pantalla "El punto de consigna

de patatas y el margen del punto de consigna es de 40 a 50".

45

SENSORES MENI

- Pulse las teclas + /- o SALIDA correspondientes como se describe a continuación.
   Pulse las teclas + o para modificar el punto de consigna actual del producto
  - identificado. Diríjase al paso 6 en "Modificación del punto de consigna de un producto identificado" para continuar.
  - 0

Pulse la tecla SALIDA para aceptar el punto de consigna actual del producto identificado. Aparecerá la pantalla estándar con el producto identificado y el punto de consigna.

#### NOTA: si pulsa la tecla SALIR en cualquier momento, volverá a la pantalla estándar.

NOTA: si no se pulsa ninguna tecla durante un periodo de 30 segundos en las pantallas de Cambio de producto identificado, la HMI volverá al menú estándar y el punto de consigna continuará siendo el indicado.

Si desea obtener más información o sesiones de tutorial, póngase en contacto con el Responsable de servicio de Thermo King

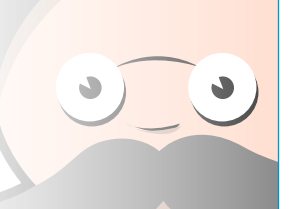

# MODIFICACIÓN DEL PUNTO DE CONSIGNA

#### de un producto identificado

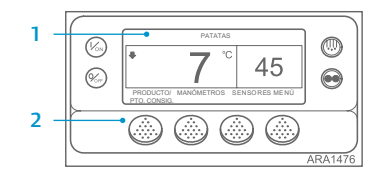

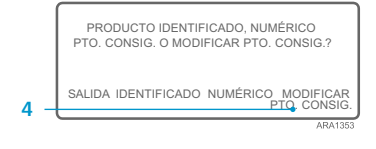

|   |   | ACTUAL PUNTO DE CONSIGNA DE PATATAS<br>Y EL MARGEN DEL PUNTO DE CONSIGNA ES DE 5 A 10 |          |          |   |  |
|---|---|---------------------------------------------------------------------------------------|----------|----------|---|--|
|   |   | 7 C                                                                                   |          |          |   |  |
| 6 | _ | +/- PARA CAMBIAR                                                                      | OI<br>SÍ | K?<br>NO |   |  |
|   |   |                                                                                       |          | ARA1477  | · |  |

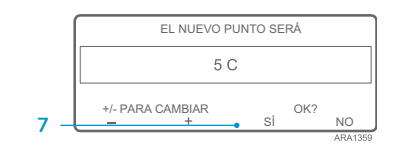

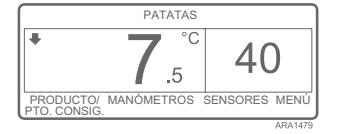

Si se ha programado un producto identificado con un margen de punto de consigna, dicho punto de consigna podrá modificarse. Este ejemplo muestra la pantalla estándar con la tecla PRODUCTOS/PTO. CONSIG.

- Comience en la pantalla estándar. Si se muestra la pantalla de Temperature Watch, pulse la tecla de MENÚ una vez para regresar a la pantalla estándar.
- 2. Pulse la tecla PRODUCTO/PTO. CONSIG. en la pantalla estándar.
- Aparecerá la pantalla "¿Producto identificado, Punto de consigna numérico o Modificación del punto de consigna?"
- 4. Pulse la tecla MODIFICAR PTO. CONSIG.
- Aparece brevemente la pantalla "Cambiar punto de consigna para patatas", después aparecerá la pantalla "El punto de consigna de patatas y el margen del punto de consigna es de 40 a 50".
- 6. Pulse las teclas + o para modificar el punto de consigna.
- 7. Pulse la tecla SÍ para aceptar el nuevo punto de consigna.
  - Si se pulsa la tecla NO, la modificación del punto de consigna del producto identificado que se haya

realizado con las teclas + o - no se aceptará, el punto de consigna del producto identificado no variará y la pantalla regresará a la pantalla estándar.

- Si se pulsa la tecla SÍ, se aceptará la modificación del punto de consigna del producto identificado que se haya realizado mediante las teclas + o - y se mostrarán las siguientes pantallas.
- Aparecerá brevemente la pantalla de "Programación del nuevo punto de consigna para patatas".
- 9. Aparecerá brevemente la pantalla "El nuevo punto de consigna es 40".
- 10. Aparece la pantalla estándar con el nuevo punto de consigna.

Illa estándar. alla de

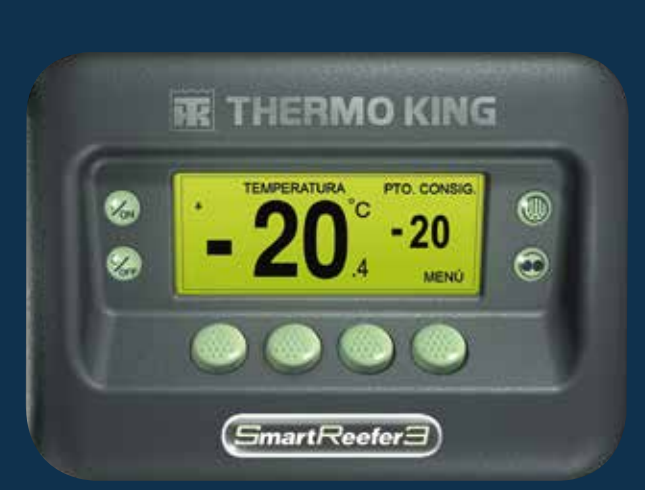

Guía de bolsillo

**OP+** Controlador

**THERMO KING** 

NOTA: si pulsa la tecla SALIR en cualquier momento, volverá a la pantalla estándar.

NOTA: si no se pulsa ninguna tecla durante un periodo de 30 segundos en las pantallas de Cambio de producto identificado, la HMI volverá al menú estándar.

TK 55528-2-PC-ES (Vers. 1, 08-16)

©Thermo King Corporation

## **OPTISET PLUS**

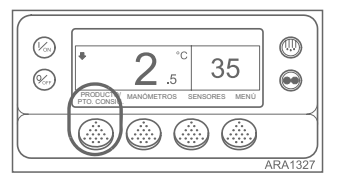

Los controladores pueden programarse con los perfiles de temperatura de OptiSet Plus, que permiten que el usuario seleccione productos identificados y/o puntos de consigna numéricos. Consulte el manual de funcionamiento correspondiente para obtener más información sobre el uso de OptiSet Plus.

 Image: Construction of the construction of the co

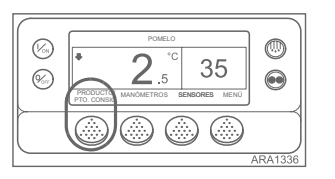

Consulte el manda de cionamiento correspondiente para ener más información sobre el uso optiSet Plus.
 Punto de consigna numérico: si el controlador no tiene cargados productos identificados, la tecla del extremo izquierdo mostrará el PUNTO DE CONSIGNA como se muestra a continuación. Este es el ajuste predeterminado de

modo que en un controlador SR-2.
Productos identificados: el controlador puede

fábrica. Cambie los puntos de

consigna numéricos del mismo

programarse para permitir únicamente la selección de productos identificados. En este caso, la tecla del extremo izquierdo mostrará la palabra PRODUCTO como se muestra a continuación. Los productos identificados pueden tener un único punto de consigna o un margen de puntos de consigna para permitir que el usuario seleccione un punto dentro de dicho margen.

Productos identificados o punto de consigna numérico: el controlador puede programarse para permitir la selección de productos identificados o puntos de consigna numéricos. En este caso, la tecla del extremo izquierdo mostrará la palabra PRODUCTO/PTO. CONSIG. como se muestra a continuación.

NOTA: en OptiSet Plus, los términos "punto de consigna numérico" y "punto de consigna" significan lo mismo y se muestran de forma numérica. Los términos "productos identificados" y "productos" significan lo mismo y se muestran como palabras.

NOTA: puede que se genere el código de alarma 127, Punto de consigna no introducido, si se utilizan las teclas + o - para cambiar el punto de consigna numérico o los productos identificados, pero no se utilizan las teclas SÍ o NO para aceptar o cancelar los ajustes nuevos en un periodo de 10 segundos.

### SELECCIÓN DE UN PUNTO DE CONSIGNA NUMÉRICO

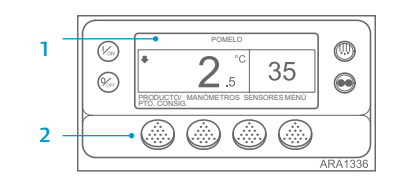

|     | PRODUCTO IDENTIFICADO<br>O NUMÉRICO? |                       |  |
|-----|--------------------------------------|-----------------------|--|
| 4 – | SALIDA                               | IDENTIFICADO NUMÉRICO |  |

|     | PUNTO DE CONSIGNA ACTUAL |         |  |  |
|-----|--------------------------|---------|--|--|
|     | 2 C                      |         |  |  |
| 6 - | +/- PARA CAMBIAR         | SALIDA  |  |  |
|     | <u> </u>                 | ARA1358 |  |  |

|     | EL NUEVO PUNTO SERÁ  |    |  |  |
|-----|----------------------|----|--|--|
|     | 5 C                  |    |  |  |
| 7 – | +/- PARA CAMBIAR OK? | NO |  |  |

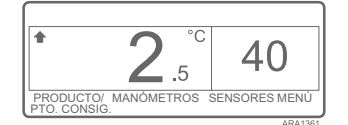

Siga los pasos siguientes para seleccionar o cambiar un punto de consigna numérico. Este ejemplo muestra la pantalla estándar con la tecla PRODUCTOS/PTO. CONSIG. El uso de la pantalla estándar con la tecla PTO. CONSIG. es prácticamente la misma, pero algunas de las pantallas son ligeramente distintas.

- Comience en la pantalla estándar. Si se muestra la pantalla de Temperature Watch, pulse la tecla de MENÚ una vez para regresar a la pantalla estándar.
- Pulse la tecla PRODUCTO/PTO. CONSIG. (o PTO. CONSIG.) en la pantalla estándar.
- La pantalla "¿Producto identificado/ Punto de consigna numérico?" aparece brevemente, después aparecerá la pantalla "¿Producto identificado o Punto de consigna numérico?"
- 4. Pulse la tecla NUMÉRICO.
- Aparecerá brevemente la pantalla "Punto de consigna", después aparecerá la pantalla "El punto de consigna actual es".
- 6. Pulse las teclas + o para modificar el punto de consigna.
- 7. Pulse la tecla SÍ para seleccionar el nuevo punto de consigna.
  Si se pulsa la tecla NO, la modificación del punto

de consigna que se haya realizado con las teclas + o - no se aceptará, el punto de consigna no variará y la pantalla regresará a la pantalla estándar.

- Si se pulsa la tecla SÍ, se aceptará la modificación del punto de consigna que se haya realizado mediante las teclas + o - y se mostrarán las siguientes pantallas.
- 8. Aparecerá brevemente la pantalla de "Programación del nuevo punto de consigna".
- 9. Aparecerá brevemente la pantalla "El nuevo punto de consigna es 40".
- 10. Aparece la pantalla estándar con el nuevo punto de consigna.

NOTA: si pulsa la tecla SALIR en cualquier momento, volverá a la pantalla estándar.

NOTA: si no se pulsa ninguna tecla durante un periodo de 30 segundos en las pantallas de Cambio de producto identificado, la HMI volverá al menú estándar.

## SELECCIÓN DE UN PRODUCTO IDENTIFICADO

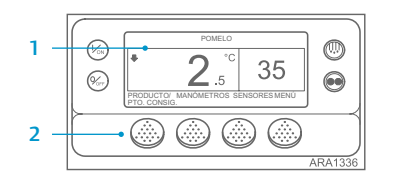

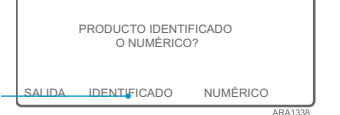

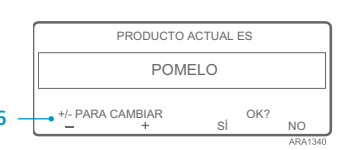

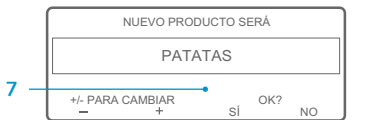

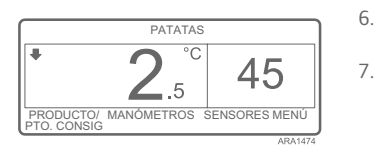

Siga los pasos siguientes para seleccionar o cambiar un producto identificado. Este ejemplo muestra la pantalla estándar con la tecla PRODUCTOS/PTO. CONSIG. El uso de la pantalla estándar con la tecla PRODUCTO es prácticamente la misma, pero algunas de las pantallas son ligeramente distintas.

- Comience en la pantalla estándar. Si se muestra la pantalla de Temperature Watch, pulse la tecla de MENÚ una vez para regresar a la pantalla estándar.
- Pulse la tecla PRODUCTO/PTO. CONSIG. (o PRODUCTO) en la pantalla estándar.
- La pantalla "¿Producto identificado/ Punto de consigna numérico?" (o Producto identificado) aparecerá brevemente, después aparecerá la pantalla "¿Producto identificado o Punto de consigna numérico?" (o Producto identificado).
- 4. Pulse la tecla IDENTIFICADO.
- Aparecerá brevemente la pantalla "Producto", después aparecerá la pantalla "El producto actual es".
- Pulse las teclas + o para modificar el producto identificado.
- 7. Pulse la tecla SÍ para seleccionar el nuevo producto identificado.
  - Si se pulsa la tecla NO, la modificación del producto

identificado que se haya realizado con las teclas + o - no se aceptará, el producto identificado no variará y la pantalla regresará a la pantalla estándar. (Continúa)

- Si se pulsa la tecla SÍ, se aceptará la modificación del producto identificado que se haya realizado mediante las teclas + o - y se mostrarán las siguientes pantallas.
- Aparecerá brevemente la pantalla de "Programación del nuevo producto identificado". NOTA: si se muestra brevemente la pantalla "Cambiar punto de consigna para patatas", el producto identificado se habrá programado con un margen de punto de consigna. Consulte los "Selección del punto de consigna de un producto identificado" incluidos a continuación.
- 9. Aparecerá brevemente la pantalla "El nuevo producto identificado es patatas".
- 10. Aparece la pantalla estándar con el nuevo producto identificado.

NOTA: si pulsa la tecla SALIR en cualquier momento, volverá a la pantalla estándar.

NOTA: si no se pulsa ninguna tecla durante un periodo de 30 segundos en las pantallas de Cambio de producto identificado, la HMI volverá al menú estándar.